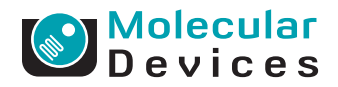

## Synchronizing electrophysiology and imaging studies with Axon pCLAMP and MetaMorph Software

By Ed Rader and Jeffrey Tang, Molecular Devices, 1311 Orleans Drive, Sunnyvale, CA 94089.

Live cell research is increasingly in need of employing complementary data acquisition simultaneously to describe intracellular processes. Simultaneous recordings with both imaging and electrophysiology techniques provide valuable correlation between both types of data, and have been widely used to examine a variety of cellular responses. However, it is a challenging task to synchronize both programs in the experimental workflows in some laboratories. Both Axon<sup>™</sup> pCLAMP<sup>™</sup> Electrophysiology Data Acquisition and Analysis Software and MetaMorph® Microscopy Automation and Image Analysis Software from Molecular Devices<sup>®</sup> are sophisticated, powerful programs for electrophysiology and imaging, respectively. The purpose of this highlight is to provide an easy solution to synchronize both pCLAMP and MetaMorph Software programs to acquire high resolution electrophysiology and imaging data.

Methods

Introduction

### Connections between pCLAMP and MetaMorph Software programs

The Axon™ Digidata® 1440A Data Acquisition System, driven by the pCLAMP Software, contains eight digital outputs on its front panel. Connect the camera's external triggering cable to any of these eight digital outputs, then connect the remaining cable to the trigger input port on the CCD camera (Figure 1). The cable and input port may look different from Figure 1, depending on the camera system used.

## Connecting a camera to the Digidata 1440A System (Figure 1)

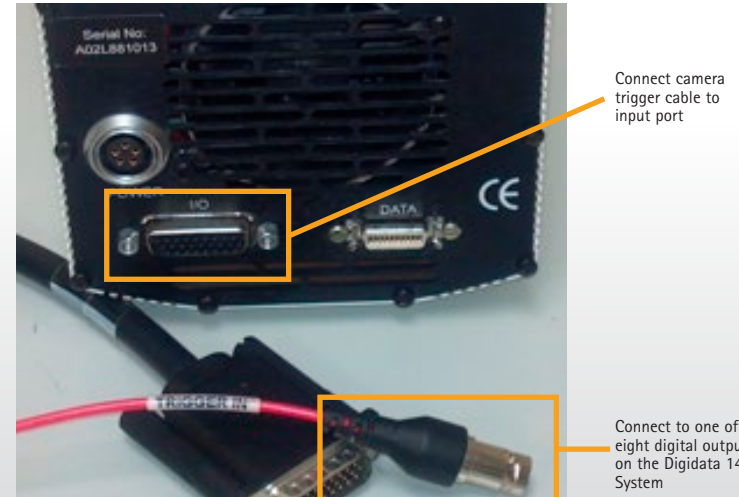

eight digital outputs on the Digidata 1440A

### **Application Protocol**

### Single-pulse digital output configuration in pCLAMP Software

The digital outputs are controlled by the Clampex Module of pCLAMP Software, in a manner similar to analog outputs. The most versatile way to program digital output is to use the Episodic Stimulation acquisition mode. To configure this acquisition mode:

- Step 1. In the Clampex 10 Module, select the Edit Protocol menu item and open the Waveform tab (or Wave #0/Wave #1 tab in earlier versions of the Clampex Module)
- Step 2. Check the box "Digital Outputs" in the upper right corner. Notice two rows "Digital bit pattern" in the Waveform table are now enabled, corresponding to eight available digital outputs from Digidata 1440A System with Clampex 10 Module. With previous versions of the Clampex Module, only a single row is enabled as only four digital outputs (0 to 3) can be controlled.
- Step 3. Program the "Digital bit pattern" rows. The "Digital bit pattern" values correspond to the state of the digital outputs for the duration of the Epoch. Each digit of the bit pattern—which can only take on a value of 0 or 1—corresponds directly to one of the digital outputs on the Digidata 1440A System interface. A "0" means that no pulse will be generated, and a "1" means that a 5 V pulse will be generated. The "bits" are listed in reverse order, for example, #3-0. In the example setup illustrated by Figure 2, the digital bit pattern is configured as "0001", meaning a single 5 V TLL pulse is sent out from digital output #0 to trigger the camera while a single 100 mV voltage step of 100 ms is applied to the cell. The digital output to the camera is synchronized with the analog output to the cell.

| Epoch Description          | A    | B Waveform Preview                         |
|----------------------------|------|--------------------------------------------|
| Туре                       | Step |                                            |
| Sample rate                | Fast |                                            |
| First level (mV)           | 100  | ि स्थित and the start                      |
| Delta level (mV)           | 0    | 551                                        |
| First duration (ms)        | 100  |                                            |
| Delta duration (ms)        | 0    | -200200                                    |
| Digital bit pattern (#3-0) | 0001 |                                            |
| Digital bit pattern (#7-4) | 0000 |                                            |
| Train rate (Hz)            | 0    | 0-                                         |
| Pulse width (ms)           | 0    | 0 100 200<br>Time (ms) Sweep:1 Visible:1 o |

### Single pulse of digital output (Figure 2)

## Acquire images in MetaMorph Software after a single pulse is sent from $\ensuremath{\mathsf{pCLAMP}}$ Software

To configure MetaMorph Software to acquire a set number of images after a single pulse is sent from pCLAMP Software, first open the Acquire dialog and set the exposure time and gain settings needed for the desired intensity level for sample. Next open the Stream Acquisition dialog and configure the number of frames to acquire in the Acquire tab of the dialog (Figure 3).

| 💱 Stream Acquisition      |                                           |                     |    | >        |
|---------------------------|-------------------------------------------|---------------------|----|----------|
| Acquire Camera Paramet    | ers                                       |                     |    |          |
| Acquisition Mode: Strea   | m to RAM                                  |                     |    | <b>_</b> |
| Number of frames:         | 100                                       | ÷                   |    | Browse   |
| Filename:                 |                                           |                     |    |          |
| 🔲 Save durin              | ig acquisitio                             | on                  |    |          |
| Acquisition Information:  |                                           |                     |    |          |
| Your current acquisition  | region is:                                | 150x150             |    |          |
| Each frame will use:      |                                           | 2 bytes<br>43.95 KB |    |          |
| Total number of frames:   |                                           | 100                 |    |          |
| Amount of memory strea    | Amount of memory stream will use: 4.29 MB |                     |    |          |
| Amount of memory requ     | ired (total):                             | 4.23 MB<br>8.58 MB  |    |          |
| Amount of memory avai     | lable:                                    | 1.98 GB             |    |          |
|                           |                                           |                     |    |          |
| Initial Illum: GFP        |                                           |                     |    | <b></b>  |
| Run user programs         |                                           |                     |    |          |
| 🔲 Use with high-speed I   | Focus Moto                                | or                  |    |          |
| 🔲 Use with high-speed '   | Wavelengti                                | h changer           |    |          |
| Trigger component po      | ositions at s                             | pecific fram        | es |          |
|                           |                                           |                     |    |          |
| Status: Configure OK      |                                           |                     |    |          |
|                           |                                           |                     |    | Acquire  |
| Record Configuration Stat | e                                         |                     |    | Close    |

### Set number of frames to acquire (Figure 3)

Select the Camera Parameters tab then set the Acquisition mode to "Acquire images from the first external trigger" (Figure 4).

| -Acquisition Mod                | de:                                                        |   |
|---------------------------------|------------------------------------------------------------|---|
| C Acquire ima                   | ges at frame rate<br>ges from each external trigger        |   |
| <ul> <li>Acquire ima</li> </ul> | ges from first external trigger                            |   |
| Digital Camera                  | Controller Parameters:                                     |   |
| Camera State:                   | Non-Overlapped                                             | • |
| Shutter Mode:                   | Not Available                                              | v |
| Clear Mode:                     | Not Available                                              | 7 |
|                                 |                                                            |   |
| ☐ Display pre<br>Update preview | view image during acquisition<br>v image every 10 🛫 frames |   |

### Set acquisition mode (Figure 4)

### Multiple pulse (train) digital output configurations in pCLAMP Software

To generate a train pulse of digital outputs, first configure the digital bit pattern as "000\*", where a "\*" denotes a train pulse of 5 V. In Figure 5, a train of 5 V TLL pulse set to trigger the camera (in 10 Hz from digital output #0) is synchronized with a train 100 mV voltage step in 10 Hz that is applied to the cell.

#### 🖹 Waveform Prev Epoch Description A Туре Pulse Sample rate First level (mV) 100 Delta level (mV) 0 First duration (ms) 1000 Wave End Delta duration (ms) 0 Digital bit pattern (#3-0) 000× 82 Digital bit pattern (#7-4) 0000 Train rate (Hz) 10 **4** Þ Pulse width (ms) 1 1 Time (s) Sweep:1 Visible:1 of 1

### Train pulse of digital output (Figure 5)

Synchronizing electrophysiology and imaging studies with Axon pCLAMP and MetaMorph Software • Pg. 4

# Acquire images in MetaMorph Software at the train pulse rate set by $\ensuremath{\mathsf{pCLAMP}}$ Software

To configure MetaMorph Software to acquire a set number of images at the train pulse rate configured in pCLAMP Software, first open the Acquire dialog and set the exposure time and gain settings needed for the desired intensity level for sample. Next configure the number of frames to acquire in the Acquire tab of the Stream dialog (Figure 6).

| V Stream Acquisition                                                                  | _ 🗆 🗙    |  |
|---------------------------------------------------------------------------------------|----------|--|
| Acquire Camera Parameters                                                             |          |  |
| Acquisition Mode: Stream to RAM                                                       | -        |  |
| Number of frames: 100 🛨                                                               | rowse    |  |
| Filename:                                                                             |          |  |
| Save during acquisition                                                               |          |  |
| Acquisition Information:                                                              |          |  |
| Your current acquisition region is: 150x150                                           |          |  |
| Each pixel will use: 2 bytes                                                          |          |  |
| Each frame will use: 43.95 KB                                                         |          |  |
| Total number of frames: 100                                                           |          |  |
| Amount of memory stream will use: 4.29 MB<br>Amount of memory stack will use: 4.29 MB |          |  |
| Amount of memory required (total): 8.58 MB                                            |          |  |
| Amount of memory available: 1.98 GB                                                   |          |  |
|                                                                                       |          |  |
|                                                                                       |          |  |
| Initial Illum: GFP                                                                    | <u> </u> |  |
| 🔲 Run user programs                                                                   |          |  |
| Use with high-speed Focus Motor                                                       |          |  |
| Use with high-speed Wavelength changer                                                |          |  |
| Trigger component positions at specific frames                                        |          |  |
|                                                                                       |          |  |
| Status: Configure OK                                                                  |          |  |
|                                                                                       | Acquire  |  |
| Record Configuration State                                                            | Close    |  |

### Set number of frames to acquire (Figure 6)

Select the Camera Parameters tab then set the he Acquisition mode to "Acquire images from each external trigger" (Figure 7).

| Set acquisition mode (Figu | re 7) |
|----------------------------|-------|
|----------------------------|-------|

| Stream Acquisi                                           | tion                           |         |
|----------------------------------------------------------|--------------------------------|---------|
| Acquire Camera R                                         | Parameters                     |         |
| -Acquisition Mod                                         | le:                            |         |
| C Acquire imag                                           | ges at frame rate              |         |
| <ul> <li>Acquire image</li> <li>Acquire image</li> </ul> | ges from each external trigger |         |
|                                                          |                                |         |
| Digital Camera (                                         | Controller Parameters:         |         |
| Camera State:                                            | Non-Overlapped                 |         |
| Shutter Mode:                                            | Not Available                  | ~       |
| Clear Mode:                                              | Not Available                  |         |
|                                                          | ·                              |         |
|                                                          |                                |         |
|                                                          |                                |         |
|                                                          |                                |         |
|                                                          |                                |         |
|                                                          |                                |         |
|                                                          |                                |         |
| Display prov                                             | iou imago during acquisition   |         |
| E Dispidy pres                                           |                                |         |
| Update preview                                           | image every 10 📑 trames        |         |
|                                                          |                                |         |
|                                                          |                                |         |
|                                                          |                                |         |
|                                                          |                                |         |
| tatus:                                                   |                                |         |
| tatus:                                                   |                                | Acquire |
| tatus:                                                   |                                | Acquire |

A new image will be acquired as each pulse is received. To guarantee the acquisition rate will match the pulse rate (Train Rate in pCLAMP Software), the pulse rate needs to be set longer than the Exposure or Readout time of the camera, or the sum of the Exposure and Readout time of the camera depending on the Camera State selected on either the Camera Parameters tab of the Stream dialog, or the Special tab of the Acquire dialog (Overlapped and Non-Overlapped, respectively) (Figure 8).

### Camera State selection in Stream Acquisition dialog (Figure 8)

| – Digital Camera C | iontroller Parameters:       |
|--------------------|------------------------------|
| Camera State:      | Non-Overlapped               |
| Shutter Mode:      | Non-Overlapped<br>Overlapped |
| Clear Mode:        | Not Available                |

If the next train pulse from pCLAMP Software is received before the camera has finished the previous acquisition, it will be ignored and the acquisition will happen on the next pulse. Acquisitions will continue at train rate until the number of frames specified in the Stream dialog has been reached.

### Results

### pCLAMP and MetaMorph Software programs in research studies

In a recent study, Dr. Steve Goldstein and colleagues from University of Chicago demonstrated that small ubiquitin-like modifier proteins (SUMOs) modification alters membrane excitability of rat hippocampal neurons through regulation of potassium K<sub>v</sub>2.1 channels (Plant *et al.*, 2011). Both electrophysiology and imaging approaches were used in this study. First, the electrophysiological responses of hippocampal neurons in culture to intracellular application of wild-type SUMO1<sub>101</sub> were accessed. The membrane excitability of a neuron was accessed by measuring the resting membrane potential and the firing rate of evoked action potential under current clamp condition. K<sub>v</sub>2.1 current was accessed under whole-cell voltage clamp mode in the CHO cells that transiently expressed K<sub>v</sub>2.1 potassium channels. Sumoylation of native K<sub>v</sub>2.1 channels by endogenous SUMO2/3 was observed by fluorescence resonance energy transfer (FRET) microscopy both within and outside characteristic K<sub>v</sub>2.1 clusters in the soma and proximal dendrites.

In Figure 9A, resting membrane potential and evoked action potential of rat hippocampal neurons in primary culture were recorded under the whole-cell current-clamp mode. Intracellular application of recombinant SUMO1<sub>101</sub> increased the resting membrane potential and firing rate of evoked action potentials in a concentration-dependent manner (Figure 9B).

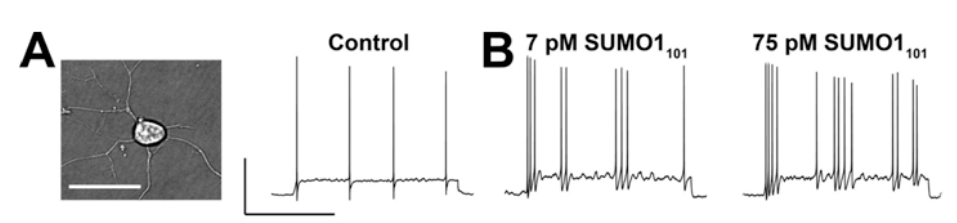

### SUMO1 modulates the excitability of hippocampal neurons (Figure 9)

Rat hippocampal neurons exposed via the pipette to  $SUMO1_{101}$  and assessed for resting membrane potential and firing rate of evoked action potential (with 2-s current injections of 10 pA) in whole cell mode. Bars in A are 50 mV and 1 sec. A: Photomicrograph of a neuron (left); bar, 20  $\mu$ m. Evoked action potentials under baseline conditions (right). B: Action potential firing increases in frequency with 7 pM SUMO1<sub>101</sub> in the pipette (left) and is increased further with 75 pM SUMO1<sub>101</sub> (right). Whole-cell current-clamp recording was performed using Axon pCLAMP Software and an Axon<sup>®</sup> Axopatch<sup>®</sup> 200B Amplifier. <sup>©</sup>Plant *et al.*, 2011. Originally published in *The Journal of General Physiology*. 137:441-454.

In order to determine if K<sub>v</sub>2.1 channels contribute to the increase in membrane excitability caused by sumoylation, K<sub>v</sub>2.1 potassium current was accessed under whole-cell voltage clamp mode in response to the intracellular application of SUMO1<sub>101</sub> to the CHO cells which transiently expressed K<sub>v</sub>2.1 potassium channels. In Figure 10, K<sub>v</sub>2.1 potassium currents were diminished by intracellular SUMO1<sub>101</sub> application but augmented by Sentrin-specfic protease 1 (SENP1), which is an enzyme involved in desumoylation.

### SUM01 regulates the voltage dependence of $K_v 2.1$ (Figure 10)

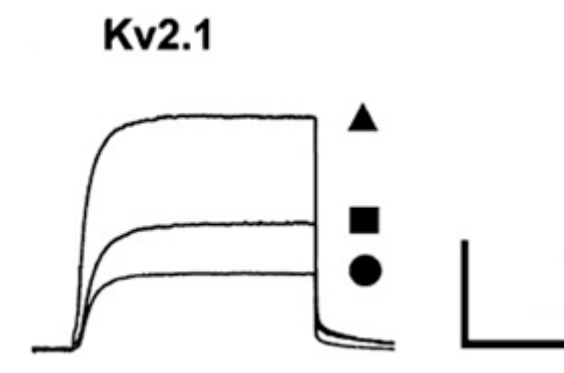

 $K_v$ 2.1 channels studied in CHO cells in whole cell mode under control conditions ( $\blacksquare$ ; n = 15 cells), with 75 pM SUMO1<sub>101</sub> (•; n = 12), or with 250 pM SENP1 in the pipette ( $\blacktriangle$ ; n = 12) with 500-ms test pulses to 50 from -80 mV every 10 sec. Bars are 2 nA and 200 ms. Whole-cell voltage-clamp recording was performed using Axon pCLAMP Software and an Axon Axopatch 200B Amplifier.

In addition to imaging physiological and morphometric changes of the patched cell during pulsing set by pCLAMP Software, MetaMorph Software can be used to capture other information within the cell, like protein-protein interaction through colocalization (Figure 11).

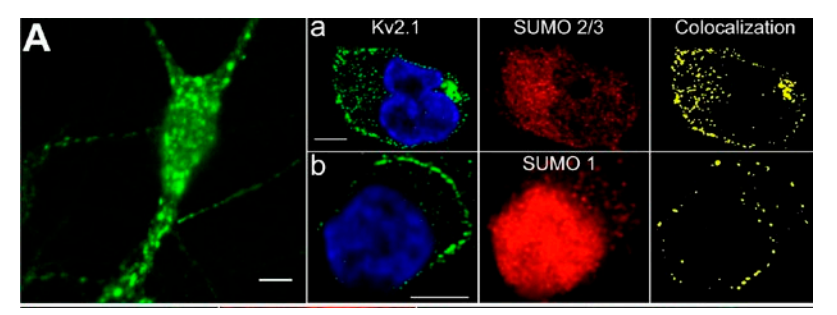

### FRET between native K<sub>v</sub>2.1 and SUMO2/3 in hippocampal neurons (Figure 11)

Cultured rat hippocampal neurons were studied by immunostaining. Bars in all panels are 10 µm. A: Widefield photomicrograph showing K<sub>v</sub>2.1 in clusters and outside the domains. Panel a: Dense colocalization of K<sub>v</sub>2.1 and SUMO2/3 by thin section microscopy (0.48-µm slices). Left: Kv2.1 (green) and nuclear (blue) stain. Middle: SUM02/3. Right: Colocalization of K<sub>v</sub>2.1 and SUM02/3. Panel b: K<sub>v</sub>2.1 and SUM01 imaged, processed, and colocalized as in Panel a.

## Reference

L. D. Plant, E. J. Dowdell, I. S. Dementieva, J. D. Marks, S. A. Goldstein. SUMO modification of cell surface K<sub>v</sub>2.1 potassium channels regulates the activity of rat hippocampal neurons. J Gen Physiol Vol. 137 No.5 441-454, 2011.

#### Contact Us

Phone: +1-800-635-5577 Web: Email: info@moldev.com Check our website for a current listing of worldwide distributors.

## www.moleculardevices.com Brazil

**Regional Offices** USA and Canada China (Beijing) China (Shanghai) Germany

+1-800-635-5577 +55-11-3616-6607 Japan (Tokyo) +86-10-6410-8669 South Korea +86-21-3372-1088 00800-665-32860

Japan (Osaka) +81-6-7174-8831 +81-3-6362-5260 +82-2-3471-9531 United Kingdom +44-118-944-8000

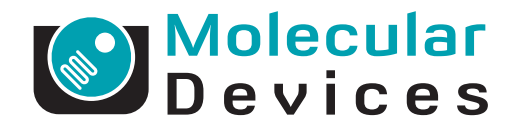

FOR RESEARCH USE ONLY. NOT FOR USE IN DIAGNOSTIC PROCEDURES. The trademarks mentioned herein are the property of Molecular Devices, LLC or their respective owners. ©2012 Molecular Devices, LLC | 10/12 | Printed in USA | PN: 0120-1814.A